## **CREATING AN ACCOUNT**

To apply, you must register on the site. To register, go to the «Peructpauua» ("Registration") tab. Enter your details. Enter the name and surname (if any – patronymic) strictly according to the NOTARIALLY AUTHORIZED TRANSLATION OF THE PASSPORT (OR LIKE IN THE RUSSIAN VISA, IF YOU HAD THEM EARLIER)!!!

| Вход в систему | Регистрация                                                                     | Восстановление пароля                                                                                                    | Вход для сотрудников                                                        |  |  |  |  |
|----------------|---------------------------------------------------------------------------------|----------------------------------------------------------------------------------------------------|-----------------------------------------------------------------------------|--|--|--|--|
|                | Внимание! Пер<br>правильн<br>последу<br>ФИО и дата рожд<br>с паспортными д<br>Ё | ред регистрацией обязател<br>ость заполнения всех поле<br>ующее их изменение невоз<br>дения заполняется в строго<br>данными (обращайте внима<br>ё, И/Й, пробелы и дефисы). | ьно проверьте<br>й, так как<br>можно!<br>м соответствии<br>ниие на буквы Е/ |  |  |  |  |
|                | +1                                                                              | +1 🔹 (111) 333-5577                                                                                                    |                                                                             |  |  |  |  |
|                | ГРЕЙ                                                                            |                                                                                                    |                                                                             |  |  |  |  |
|                | джон                                                                            |                                                                                                    |                                                                             |  |  |  |  |
|                | ОТЧЕСТВО                                                                        | ОТЧЕСТВО                                                                                                    |                                                                             |  |  |  |  |
|                | Дата рождения                                                                   | 01.01.2002                                                                                                    | <b></b>                                                                     |  |  |  |  |
|                | Код с картинки                                                                  |                                                                                                    |                                                                             |  |  |  |  |
|                |                                                                                 | ВГБДБЗ<br>ими.captcha.ru<br>Зарегистрироваться                                                                                                    |                                                                             |  |  |  |  |
|                |                                                                                 |                                                                                                    |                                                                             |  |  |  |  |

After filling in the data, a message with a password will come to your mobile phone.

| Вход в систему | Регистрация             | Восстановление пароля                                         | Вход для сотрудников    |
|----------------|-------------------------|---------------------------------------------------------------|-------------------------|
|                |                         |                                                               |                         |
|                | Позд                    | равляем с успешной регистра                                   | цией!                   |
|                | Пароль для і<br>номер т | входа будет отправлен на ука<br>елефона в течение нескольки   | занный вами<br>х минут. |
|                | Если вы не по           | лучили пароль - воспользуйт<br>восстановления пароля.         | есь функцией            |
|                | Есливынев<br>)          | ойдете в систему в течение 24<br>учетная запись будет удалена | 4 часов, ваша           |
|                |                         |                                                               |                         |

Go to the «Вход в систему» ("Login") tab and log in on the website.

| Войти |  |  |  |
|-------|--|--|--|
|       |  |  |  |

## EDITING INFORMATION AND SUBMISSION OF APPLICATION

# ALL DATA NEEDS TO BE ENTERED USING THE UPPER REGISTER (in CAPITAL LETTERS)!

### ALL INFORMATION IS ENTERED IN RUSSIAN LANGUAGE STRICTLY AS WRITTEN AT THE DOCUMENT ITSELF AND / OR IN A NOTARIALLY AUTHORIZED TRANSLATION OF THE DOCUMENT!

## ALL SCAN IMAGES MUST BE COLORED!

You will see the following interface. Choose your citizenship and agree to the terms of use of the service. If you are a stateless person, choose «БЕЗ ГРАЖДАНСТВА» ("Stateless").

# Дополнительная информация

| еред продолжением работы, н | необходимо заполнить ряд дополнительных поле | й. |
|-----------------------------|----------------------------------------------|----|
| Гражданство                 | СОЕДИНЕННЫЕ ШТАТЫ АМЕРИКИ                    | ~  |
|                             | Согласен с правилами использования.          |    |
|                             | Сохранить                                    |    |

Then enter the missing data in the profile.

### Общие сведения

| Эти сведения являются общими | для всех заявлений.                                                |
|------------------------------|--------------------------------------------------------------------|
| Фамилия                      | ГРЕЙ                                                               |
| Имя                          | Джон                                                               |
| Отчество                     |                                                                    |
| Дата рождения                | 01.01.2002                                                         |
| Гражданство                  | СОЕДИНЕННЫЕ ШТАТЫ АМЕРИКИ 🗸                                        |
| Адрес электронной почты      | john.gray.02@bk.ru                                                 |
|                              | Необходимо указать и подтвердить адрес электронной                 |
|                              |                                                                    |
|                              | по этому адресу будут отправляться уведомления от системы, а также |
|                              | оп оудет указап в зальнении.                                       |
|                              | Сохранить                                                          |

Enter your email address and click on «Сохранить» ("Save"). You will see the following interface:

| Общие свед                  | ения                                                                                                    |
|-----------------------------|----------------------------------------------------------------------------------------------------|
| Эти сведения являются общим | и для всех заявлений.                                                                                                    |
| Фамилия                     | ГРЕЙ                                                                                                    |
| Имя                         | Джон                                                                                                    |
| Отчество                    |                                                                                                    |
| Дата рождения               | 01.01.2002                                                                                                    |
| Гражданство                 | СОЕДИНЕННЫЕ ШТАТЫ АМЕРИКИ 🗸                                                                                                    |
| Адрес электронной почты     | Адрес john.gray.02@bk.ru ожидает подтверждения.                                                                                                    |
|                             | Переидите по сълнке в письме, которое мы вам оправили.<br>По этому адресу будут отправляться уведомления от системы, а также<br>он будет указан в заявлении.<br>Сохранить |

Go to your inbox. Open the letter from the Mail Robot of the MSU Central Admission Committee (in Russian «Почтовый робот ЦПК МГУ») and follow the link to confirm your account.

#### Подтвердите адрес электронной почты

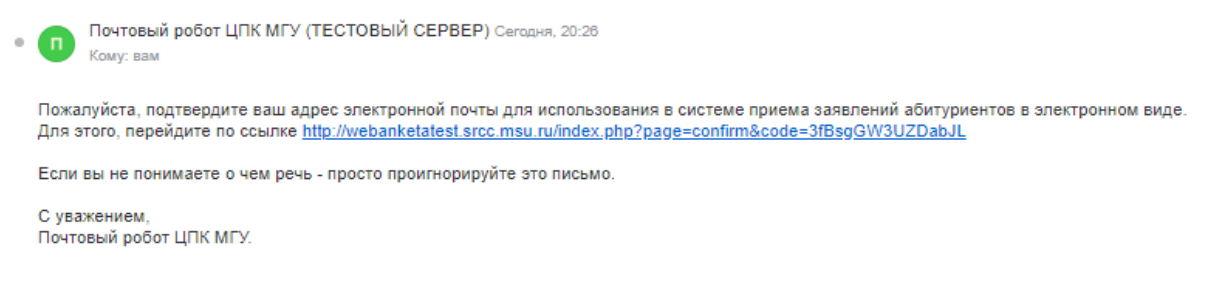

After clicking on the link, you will see the following message:

Ваш адрес электронной почты john.gray.02@bk.ru подтвержден

Your account has been activated and verified.

Go to the «Заявления» ("Applications") tab (left). Now you can add an application.

|                                | Заявления                          |  |  |
|--------------------------------|------------------------------------|--|--|
|                                | Добавить заявление                 |  |  |
| [ТЕСТОВАЯ ВЕРСИЯ]<br>ГРЕЙ ДЖОН |                                    |  |  |
| Общие сведения 🛆               | Отправленные заявления             |  |  |
| Заявления                      | Отправленные заявления отсутствуют |  |  |
| Поддержка                      |                                    |  |  |
| Выход                          |                                    |  |  |

To create an application, name it (for example, "FGP") and indicate the type of training: «бакалавр/специалист» (Bachelor's degree) or «магистр» (Master's degree).

| Новое заявление    |                     | ×              | Новое заявление    |                     |         | ×      |
|--------------------|---------------------|----------------|--------------------|---------------------|---------|--------|
| Название заявления |                     |                | Название заявления |                     |         |        |
| Вид подготовки     | бакалавр/специалист | ~              | Вид подготовки     | магистр             |         | ~      |
|                    | бакалавр/специалист |                |                    | бакалавр/специалист |         |        |
|                    | второе высшее       | -              |                    | магистр             |         |        |
|                    |                     | Создать Отмена |                    | второе высшее       | Создать | Отмена |

Fill in the missing information in the General Information section.

Mark your gender.

In the fields «Имя на латинице» ("First name in Latin") and «Фамилия на латинице» ("Last name in Latin") enter your first and last name (if any – patronymic) in Latin **as indicated in your passport!** 

| Общая информаци                    | ия 🖌                                                                                                    |   |
|------------------------------------|----------------------------------------------------------------------------------------------------|---|
| Часть информации в этом блоке указ | ывается при регистрации или в разделе Настройки                                                                                                    |   |
| Фамилия                            | ГРЕЙ                                                                                                    |   |
| Имя                                | джон                                                                                                    |   |
| Отчество                           |                                                                                                    |   |
| Дата рождения                      | 01.01.2002                                                                                                    |   |
| Пол                                | мужской 🗸                                                                                                    | _ |
| Гражданство                        | ВЕЛИКОБРИТАНИЯ                                                                                                    | * |
| Фотография                         | Файл формата JPEG или PNG (разрешение 300 точек на дюйм),<br>содержащий одну фотографию размера 3×4 см (черно-белый или<br>цветной снимок без головного убора, сделанный в 2020 году)/ |   |
| Имя латиницей                      | JOHN                                                                                                    | _ |
| Фамилия латиницей                  | GRAY                                                                                                    |   |
| Отчество латиницей                 |                                                                                                    |   |

Through this field upload your digital photo, 3x4 cm in size, of the official style, "for documents".

In the «Контактная информация» ("Contact information") section indicate the additional number by which you can be contacted (if any). This can be your Russian number or an account at social networks (e.g. in WhatsApp).

| ес электронной почты - в разделе Настройки |
|--------------------------------------------|
| 111-333-5577                               |
|                                            |
| @bk.ru                                     |
|                                            |

In the section «Документ, удостоверяющий личность» ("Identity document") fill in the information about your passport. **INFORMATION SHOULD BE STRICTLY ACCORDING TO THE NOTARIALLY AUTHORIZED TRANSLATION OF YOUR PASSPORT!** 

Select the type of document. In this case, you must select «Паспорт другого государства» ("Passport of other state"). If you are a stateless person, then select «Удостоверение лица без гражданства» ("Stateless Person ID").

| Вид документа | паспорт другого государства                                                           | - |
|---------------|---------------------------------------------------------------------------------------|---|
|               | российский паспорт<br>вид на жительство<br>загранпаспорт РФ<br>удостоверение личности |   |
|               | паспорт другого государства                                                           |   |
|               | удостоверение лица без гражданства                                                    | П |
|               | удостоверение личности другого государства                                            |   |

Fill in the data and upload a scan image of your passport to the system, as well as a scan image of a notarized translation (<u>all pages!</u>) of your passport into Russian. We recommend you to upload the scan images of passport translation **in a single .pdf file**.

If you have previously received Russian visas, please attach their scan images too.

| Вид документа                                          | паспорт друго                                                                                                    | ого государства                                                                                |                                                                          | ~           |
|--------------------------------------------------------|----------------------------------------------------------------------------------------------------|------------------------------------------------------------------------------------------------|--------------------------------------------------------------------------|-------------|
| Страна, выдавшая<br>документ                           | ВЕЛИКОБРИ                                                                                                    | ТАНИЯ                                                                                          |                                                                          | ~           |
| Серия, номер и дата<br>документа                       | серия                                                                                                    | 111111111<br>номер                                                                             | 01.01.2020<br>дата                                                       |             |
| Кем выдан                                              | ПАСПОРТНО-                                                                                                    | идентификационн                                                                                | АЯ СЛУЖБА                                                                |             |
| Кол подразделения                                      |                                                                                                    |                                                                                                |                                                                          |             |
|                                                        |                                                                                                    |                                                                                                |                                                                          |             |
| Страницы документа                                     | Необходимо заг<br>1. ФИО и паспор<br>2. Действующая<br>3. Сведения о пр                                          | рузить сканы следующ<br>отные данные (первый<br>регистрация (при нали<br>редыдущих паспортах ( | их страниц;<br>разворот паспорта)<br>ичии, обычно второй ра<br>(стр. 19) | ворот па    |
| Страницы документа                                     | Необходимо зап<br>1. ФИО и паспор<br>2. Действующая<br>3. Сеедения о пр<br>— — — — — — — — — — — — — — — — — — — | уузить сканы следующ<br>этные данные (первый<br>регистрация (при нали<br>редыдущих паспортах ( | их страниц;<br>разворот паспорта)<br>ччии, объчно второй ра<br>(стр. 19) | ISBOPOT NAI |
| раницы документа<br>удалить<br>око затурить еще 13 стр | Необходимо зап<br>. ФИО и паспор<br>2. Действующая<br>3. Сеедения о пр<br>                                       | уузить сканы следующ<br>этные данные (первый<br>регистрация (при наль<br>редыдущих паспортах ( | их страниц;<br>разворот паспорта)<br>«чии, объчно второй ра<br>(стр. 19) | ISBOPOT NAK |

Fill in the address of permanent residence in the country of your citizenship. The address must be entered in Russian:

| Адрес постоянного             | проживания (по паспорту) ✔                                                                                                    |
|-------------------------------|----------------------------------------------------------------------------------------------------|
| Страна                        | ВЕЛИКОБРИТАНИЯ 🗸                                                                                                    |
| Регион                        | нет регионов                                                                                                    |
|                               | Выбрать адрес можно с использованием КЛАДР<br>( <b>рекомендуемый способ</b> ). В случае затруднений можно<br>использовать ручной ввод. |
| Почтовый индекс               | 111111                                                                                                    |
| Район                         | шотландия                                                                                                    |
| Город                         | ГЛАЗГО                                                                                                    |
| Населенный пункт              |                                                                                                    |
| Улица                         | БЬЮКЕНЕН-СТРИТ                                                                                                    |
| Дом, корпус                   | 336 квартира                                                                                                    |
| Проживаю по другому<br>адресу | нет 🗸                                                                                                    |

If you have an address of residence in Russia, then select «да» ("yes") in the column «Проживаю по другому адресу» ("I reside at a different address") when filling in the address of permanent residence, and in the section «Адрес фактического места жительства» ("Address of actual residence") enter your Russian address.

| Адрес фактическо | го места жительства ✔                                                                                                    |
|------------------|----------------------------------------------------------------------------------------------------|
| Страна           | РОССИЯ 🗸                                                                                                    |
| Регион           | Москва г 🗸 🗸                                                                                                    |
|                  | Выбрать адрес можно с использованием КЛАДР<br>(рекомендуемый способ). В случае затруднений можно<br>использовать ручной ввод. |
| Почтовый индекс  | 125424 Использовать КЛАДР                                                                                                    |
| Район            |                                                                                                    |
| Город            |                                                                                                    |
| Населенный пункт |                                                                                                    |
| Улица            | Лётная ул                                                                                                    |
| Дом, корпус      | 98к2 квартира 1                                                                                                    |

In the «Дополнительные сведения» ("Additional information") section indicate the place of your birth (according to passport, **in Russian**).

| Дополнительные       | сведения 🖌                                                                                                    |   |
|----------------------|----------------------------------------------------------------------------------------------------|---|
| Место рождения:      |                                                                                                    |   |
| Страна               | ВЕЛИКОБРИТАНИЯ                                                                                                    | ~ |
| Область              | город лондон                                                                                                    |   |
|                      | Область, край, республика, автономный округ и тд.                                                                                      |   |
| Район                |                                                                                                    |   |
|                      | Не указывайте, если в поле Область указан населенный пункт, являющийся<br>районным, областным, краевым центром или столицей республики |   |
| Населенный пункт     |                                                                                                    |   |
|                      | Село, деревня, поселок, город и тд.                                                                                                    |   |
| Нуждаюсь в общежитии | да 🗸                                                                                                    |   |

In the section «Сведения о предыдущем образовании» ("Information about previous education") fill in the information about the document on education.

1. If you are applying for Bachelor's degree programs, select «Аттестат о среднем (полном) образовании» ("Certificate of Secondary (Full) Education").

| Вид документа | аттестат о среднем (полном) образовании                                                                    | ~ |
|---------------|----------------------------------------------------------------------------------------------------|---|
|               | диплом специалиста<br>диплом магистра<br>диплом бакалавра<br>диплом о среднем профессиональном образовании |   |
|               | диплом о среднем техническом образовании<br>аттестат о среднем (полном) образовании                        |   |
|               | документ дипломированного специалиста<br>справка об окончании школы<br>справка об окончании ВУЗа           |   |

Enter the data of your school certificate / certificate / school diploma. INFORMATION SHOULD BE STRICTLY ACCORDING TO THE NOTARIALLY AUTHORIZED TRANSLATION OF YOUR CERTIFICATE / SCHOOL DIPLOMA!

| Сведения о преды                         | дущем обра      | азовани      | и 🖌      |                                        |   |
|------------------------------------------|-----------------|--------------|----------|----------------------------------------|---|
| Вид документа                            | аттестат о сред | нем (полном) | образова | нии                                    | ~ |
| Код, серия и номер<br>документа          | код             | серия        |          | 11111111111111111111111111111111111111 |   |
| Регистрационный номер<br>документа       |                 |              |          |                                        |   |
| Дата выдачи документа и<br>год окончания | 01.01.2020      | <b></b>      | 2020     |                                        |   |
| Страна                                   | ТУРЦИЯ          |              |          |                                        | ~ |
| Место окончания                          | за рубежом      |              |          |                                        | ~ |
| Тип организации                          | дневная средня  | ия школа     |          |                                        | ~ |
| Название организации                     | СРЕДНЯЯ ШКО.    | ЛА ОКРУГА Й  | ЕНИМАХА  | АЛЛЕ ГОРОДА АНКАР                      | ы |

In the column «Место окончания» ("Place of graduation") select «за рубежом» ("abroad") if you graduated from school abroad.

In the «Тип организации» ("Type of organization") column select «дневная средняя школа» ("day school").

Upload to the system scan images of **all pages** of your certificate / school diploma and its supplement (transcript).

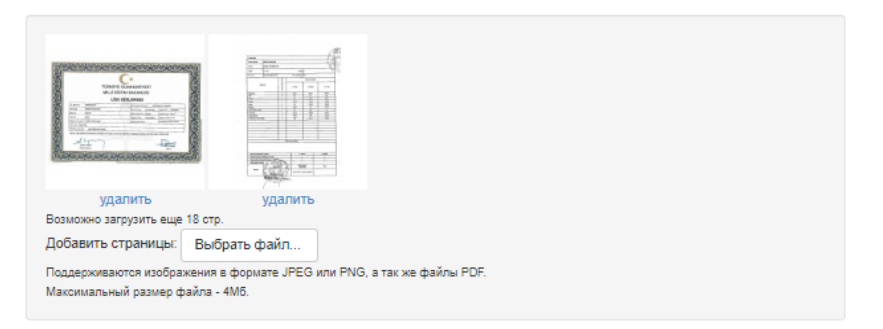

If you have already graduated from school, but have not yet received your certificate / school diploma, then select the «справка об окончании школы» ("school leaving certificate") in the «Вид документа» ("Type of document") column and enter the data from the certificate in the fields. Also, upload the scan image of this certificate and the scan image of the notarized translation of the certificate (if it is not in Russian).

2. If you are applying for a Master's program, select «диплом бакалавра» ("Bachelor's degree diploma") from the list.

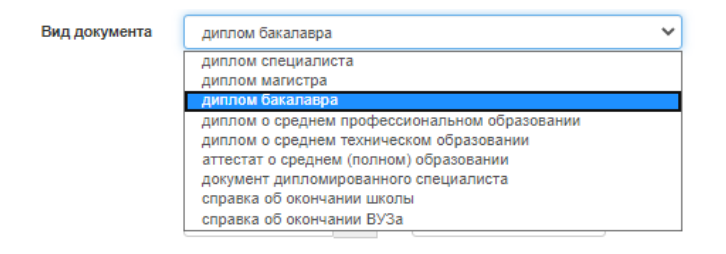

# Enter your diploma details. THE INFORMATION SHOULD BE STRICTLY ACCORDING TO THE NOTARIALLY AUTHORIZED TRANSLATION OF YOUR DIPLOMA!

| Сведения о преды                         | ідущем обр                                              | азовании                               | ✓                          |                 |
|------------------------------------------|---------------------------------------------------------|----------------------------------------|----------------------------|-----------------|
| Вид документа                            | диплом бакала                                           | авра                                   |                            | ~               |
| Код, серия и номер                       |                                                         |                                        | 111111111111               |                 |
| документа                                | код                                                     | серия                                  | номер                      |                 |
| Регистрационный номер<br>документа       |                                                         |                                        |                            |                 |
| Дата выдачи документа и<br>год окончания | 01.01.2020                                              | 2                                      | 020                        |                 |
| Страна                                   | ТУРЦИЯ                                                  |                                        |                            | ~               |
| Место окончания                          | за рубежом                                              |                                        |                            | ~               |
| Тип организации                          | образовательн                                           | ная организация вы                     | сшего образования          | ~               |
| Название организации                     | УНИВЕРСИТЕТ                                             | ГЙЕДИТЕПЕ                              |                            |                 |
| Страницы документа:                      | Необходимо загр<br>Для диплома госо                     | узить сканы следун<br>образца:         | ющих страниц:              |                 |
|                                          | 1. Разворот дипло                                       | ома с номером, ФИ                      | 10 и сведениями об учебном | и заведении     |
|                                          | Для диплома МГ                                          | у и СПбГУ:                             | ю (две-четвіре страницы)   |                 |
|                                          | <ol> <li>Страницы со са<br/>английском языка</li> </ol> | ведениями о присв<br>ах (две страницы) | оении степени /квалификац  | ии на русском и |
|                                          | 2. Приложение к                                         | диплому полносты                       | ю (восемь-двенадцать стран | иц)             |

In the column «Место окончания» ("Place of graduation") select «за рубежом» ("abroad") if you graduated from a university abroad.

In the column «Тип организации» ("Type of organization") select «общеобразовательная организация высшего образования» ("Institution of higher education"). Upload to the system scan images of **all the pages** of your diploma and its supplement (transcript with marks).

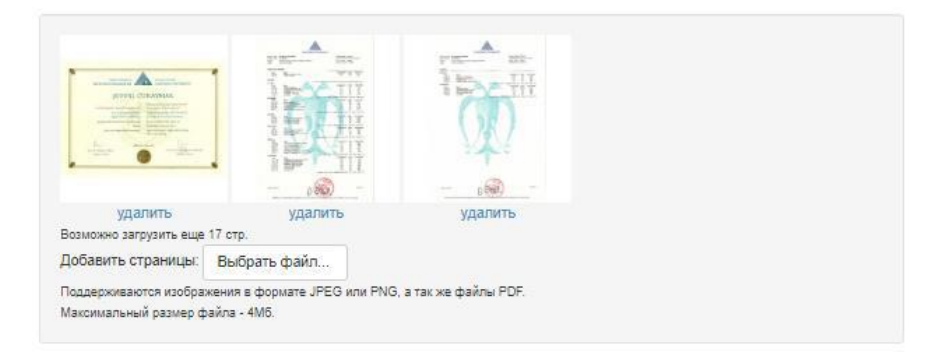

If you have already graduated from the university, but have not yet received your diploma, then select the «справка об окончании ВУЗа» ("university leaving certificate") in the «Вид документа» ("Type of document") column and enter the data from the certificate in the fields. Also, upload the scan image of the certificate and the scan image of the notarized translation of the certificate (if it is not in Russian).

If necessary, upload a scan image of an apostille to the field «Страницы апостиля» ("Apostille pages").

#### Страницы апостиля:

Upload scanned images of a notarized translation of your education document. We recommend you to upload scan images of **all pages** of the certificate / diploma translation **in single .pdf file.** In the absence of this field, it is necessary to upload the scan image of the translation where you uploaded the scan image of the certificate / diploma and its supplement (after the information about the certificate / diploma).

Страницы перевода документа нотариусом РФ:

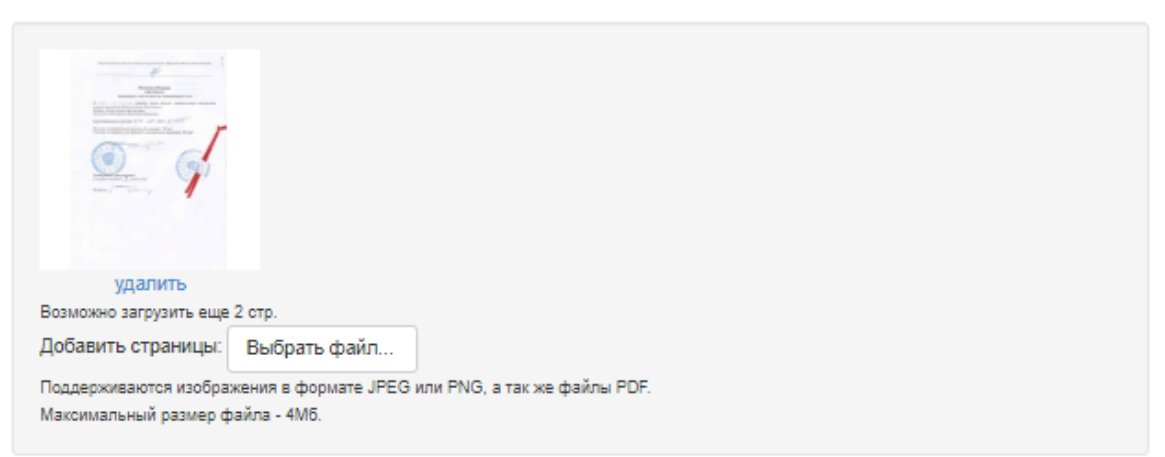

If documents required consular legalization, upload to the system scan images of **all pages** of a document confirming legalization **in a single .pdf file**.

Страницы консульской легализации:

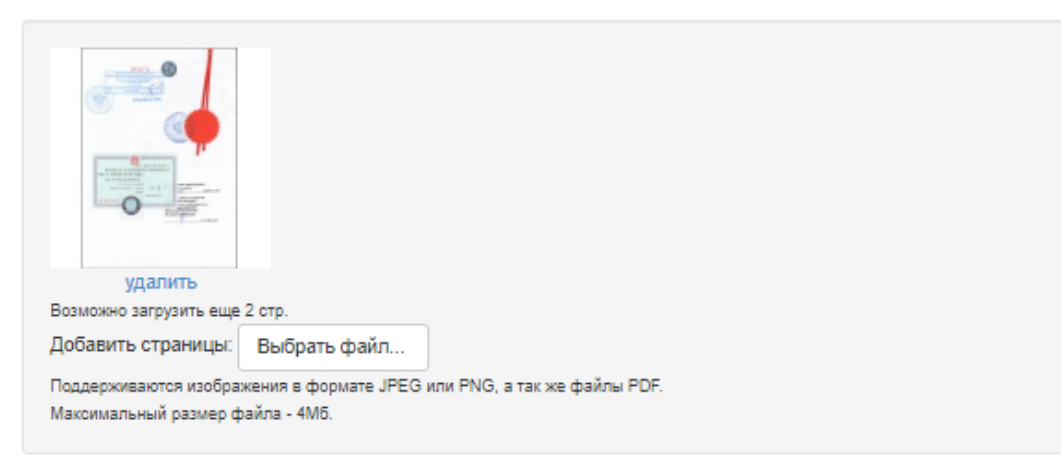

**If you enroll at Bachelor's degree programs** and if you are a graduate of MSU Institute of Russian Language and Culture of this year, the result of your final exam at MSU IRLC will be credited as the result of an entrance exam in the Russian language. In this case mark «да» ("yes") in the item «Являюсь выпускником ИРЯиК 2020 г.» ("I am 2020 MSU IRLC graduate") and indicate your login name in Zoom (if you have one):

| Являюсь выпускником<br>ИРЯиК 2020г. | нет 🗸                                    |
|-------------------------------------|------------------------------------------|
| Логин в Zoom                        |                                          |
|                                     | для прохождения вступительного испытания |
|                                     | (собеседование) необходимо быть          |
|                                     | зарегистрированным в Zoom                |

Skip the section «Условия поступления» ("Conditions for admission").

| Условия поступлен                                                                   | ния 🗸  | • |   |
|-------------------------------------------------------------------------------------|--------|---|---|
| Сдаваемый иностранный<br>язык (при наличии<br>испытания)                            | другой |   | ~ |
| Требуются специальные<br>условия при сдаче<br>экзаменов                             | нет    | ~ |   |
| Поступление на бюджет<br>на равных условиях с<br>гражданами Российской<br>Федерации | нет    | ~ |   |

**Foreign citizens applying for Bachelor's degree programs** pass entrance exams in form of interview on the Russian language and the History of Russia at Moscow State University. But if you have the results of the Unified State Exam in the Russian language and the History of Russia and you want the Admission Committee to take them into account as the results of the interviews, indicate them in the section «Результаты вступительных испытаний» ("Results of entrance examinations").

If you do not have the results of Unified State Exam on these subjects, skip this section.

To add the exam results, open the list of subjects by clicking on «Показать все предметы» («Show all subjects»):

| Основания для сдачи экзаменов вместо ЕГЭ<br>(в соответствии с п.21 Порядка приема) |  | нет       | ~        |
|------------------------------------------------------------------------------------|--|-----------|----------|
| Тип Предмет Балл                                                                   |  | Год сдачи | Примечан |

Indicate the points next to the corresponding subject, as well as the year of exam (automatically -2020, you can change it if you passed earlier):

| Тип    | Предмет           | Балл | Год сдачи | Примечания |
|--------|-------------------|------|-----------|------------|
| ЕГЭ 🗸  | Математика        | 0    | 2020      |            |
| ЕГЭ    | Русский язык      | 75   | 2020      |            |
| ЕГЭ    | Литература        | 0    | 2020      |            |
| ЕГЭ 🗸  | Физика            | 0    | 2020      |            |
| ЕГЭ    | Химия             | 0    | 2020      |            |
| ЕГЭ    | Биология          | 0    | 2020      |            |
| ЕГЭ    | География         | 0    | 2020      |            |
| ЕГЭ    | Английский язык   | 0    | 2020      |            |
| ЕГЭ    | Немецкий язык     | 0    | 2020      |            |
| ЕГЭ 🗸  | Французский язык  | 0    | 2020      |            |
| EF3 V  | Испанский язык    | 0    | 2020      |            |
| ЕГЭ    | История           | 75   | 2020      |            |
| ЕГЭ    | Обществознание    | 0    | 2020      |            |
|        | Информатика и ИКТ | Ŭ    | 2020      |            |
| EI 3 V | информатика и икт | U    | 2020      |            |

At «Согласие об обработке персональных данных» ("Consent to the processing of personal data") section click on the blue link «Согласие на обработку персональных данных» ("Consent to the processing of personal data"):

| Согласие об обработке персональных данных 🛆                                                                                                    |
|----------------------------------------------------------------------------------------------------|
| Необходимо скачать, распечатать, отсканировать или сфотографировать и приложить в поле ниже <u>Cornacue на обработку</u><br>персональных данных.                                                                                               |
| Обращаем ваше внимание, что данный документ заполняется из данных заявления. Соответственно, перед<br>распечатыванием согласия необходимо заполнить заявление в части адреса и документа, удостоверяющего личность.<br>Скан-копия согласия:    |
| Изображений не загружено<br>Необходимо загрузить минимум 1 стр. Возможно загрузить еще 1 стр.<br>Добавить страницы: Выбрать файл<br>Поддерживаются изображения в формате JPEG или PNG, а так же файлы PDF.<br>Максимальный размер файла - 4M6. |

### Open the file, print, fill out the date and put your signature (everything should be handwritten!):

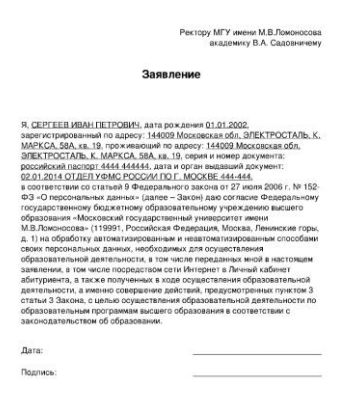

### Then upload the scan image of the Consent to the system:

### Согласие об обработке персональных данных кобходимо скачать, распечатать, отсканировать или сфотографировать и приложить в поле ниже Согласие на обработки придаем ваше внимание, что данный документ заполняется из данных заявления. Соответственно, перед догачатыванием согласия необходимо заполнить заявление в части адреса и документа, удостоверяющего личность. *Сиансопа* согласия необходимо заполнить заявление в части адреса и документа, удостоверяющего пичность. *Сиансоп* согласия необходимо заполнить заявление в части адреса и документа, удостоверяющего пичность. *Сиансоп* согласия необходимо заполнить заявление в части адреса и документа, удостоверяющего пичность. *Сиансоп* согласия необходимо заполнить заявление в части адреса и документа, удостоверяющего пичность. *Сиансоп* согласия необходимо заполнить заявление в части адреса и документа, удостоверяющего пичность. *Гиансоп* согласия необходимо заполнить заявление в части адреса и документа, удостоверяющего пичность. *Гиансоп* согласия необходимо заполнить заявление в части адреса и документа, удостоверяющего пичность. *Гиансоп* согласия необходимо заполнить заявление в части адреса и документа, удостоверяющего пичность. *Гиансоп* согласия необходимо заполнить заявление в части адреса и документа, удостоверяющего пичность. *Гиансоп* согласия необходимо заполнить заявление в части адреса и документа и в цобрать файл... Подерживаются изображения в формате JPEG или PNG, а так же файлы PDF. Масимальный размер файла - 4M6.

At «Сведения о контактных лицах» ("Information about contact persons") section, indicate the phone numbers of people with whom we will be able to contact if there is no contact with you. This may be the number of one or both your parents or your acquaintances in Russia:

| Сведения о контак                                               | тных лицах 🖌             |                     |  |  |  |  |
|-----------------------------------------------------------------|--------------------------|---------------------|--|--|--|--|
| Пожалуйста, укажите сведения о дополнительных контактных лицах. |                          |                     |  |  |  |  |
| Фамилия, имя, отчество и<br>телефон                             | СЕРГЕЕВ ПЕТР ПЕТРОВИЧ    | +7 🛔 (999) 000-1122 |  |  |  |  |
| Адрес эл. почты                                                 |                          |                     |  |  |  |  |
| Почтовый адрес                                                  |                          |                     |  |  |  |  |
| Фамилия, имя, отчество и<br>телефон                             | СЕРГЕЕВА ЕЛЕНА АНДРЕЕВНА | +7 🔹 (111) 222-3333 |  |  |  |  |
| Адрес эл. почты                                                 |                          |                     |  |  |  |  |
| Почтовый адрес                                                  |                          |                     |  |  |  |  |

# Read the regulatory information and select «да» ("Yes"):

| да 🗸        | <ul> <li>Ознакомлен со следующими документами:</li> </ul>                                                                                                    |
|-------------|----------------------------------------------------------------------------------------------------|
|             | ∘ лицензия на право ведения образовательной деятельности серия 90Л01 №                                                                                                    |
|             | 0008333 регистрационный № 1353 от 01 апреля 2015 г.;                                                                                                    |
|             | ∘ свидетельство о государственной аккредитации серия 90А01 № 0001389                                                                                                    |
|             | регистрационный № 1308 от 01 июня 2015 г.;                                                                                                    |
|             | <ul> <li>особенности приема в МГУ в 2020 году;</li> </ul>                                                                                                    |
|             | <ul> <li>правила подачи и рассмотрения апелляций по результатам проведения</li> </ul>                                                                                                    |
|             | вступительных испытаний и дополнительных вступительных испытаний;                                                                                                    |
|             | <ul> <li>Подтверждаю, что подал заявления в не более чем пять вузов, не более чем по трем</li> </ul>                                                                                                    |
|             | специальностям и (или) направлениям подготовки в МГУ.                                                                                                    |
|             | <ul> <li>Ознакомлен с информацией об ответственности за достоверность сведений,</li> </ul>                                                                                                    |
|             | указываемых в заявлении о приеме, и за подлинность документов, подаваемых для                                                                                                    |
|             | поступления.                                                                                                    |
|             | <ul> <li>Ознакомлен с условиями, на основании которых впоследствии будет определяться</li> </ul>                                                                                                    |
|             | основная образовательная программа.                                                                                                    |
|             | <ul> <li>Ознакомлен с датами завершения представления заявления о согласии на</li> </ul>                                                                                                    |
|             | зачисление и оригинала документа установленного образца.                                                                                                    |
|             | <ul> <li>Предупрежден, что вступительные испытания проводятся в МГУ с использованием</li> </ul>                                                                                                    |
|             | дистанционных технологий, обеспечивающих в режиме реального времени                                                                                                    |
|             | посредством видеоконференцсвязи идентификацию личности и контроль соблюдения                                                                                                    |
|             | регламента вступительного испытания во время выполнения заданий.                                                                                                    |
|             |                                                                                                    |
|             |                                                                                                    |
| To save the | application click on "Corpany" ("Save") at the end of the page.                                                                                                    |
| 10 save in  | c application, ellek on «coxpanitib» ( Save ) at the end of the page.                                                                                                    |
|             | посредством видеоконференцсвязи иденті                                                                                                    |
|             |                                                                                                    |
|             | personal personal persona |

Сохранить

After saving the application, you can see it formed on the main page. It is a kind of template for submission to other faculties. You can change this template after sending an application to any faculty (the application already submitted to a faculty would not change, but the new application will be amended). If there are no errors or missing elements in the application, you will see the following interface:

| Заяв       | ления                   |            |                                                    |          |
|------------|-------------------------|------------|----------------------------------------------------|----------|
| Добавить : | заявление               |            |                                                    |          |
| Название   | Вид подготовки          | Без ошибок | Комментарий                                        | Действия |
| ΦΓΠ        | бакалавр/специалист     | ~          | Можно отправить заявление на проверку на факультет | Действия |
|            |                         |            |                                                    |          |
| Отправ     | ленные заявл            | ения       |                                                    |          |
| Отправленн | ые заявления отсутствую | от         |                                                    |          |
|            |                         |            |                                                    |          |

If there are errors, there will be a corresponding mark next to the application:

| Заявл       | тения               |            |                              |          |
|-------------|---------------------|------------|------------------------------|----------|
| Добавить за | аявление            |            |                              |          |
| Название    | Вид подготовки      | Без ошибок | Комментарий                  | Действия |
| ΦΓΠ         | бакалавр/специалист |            | Требуется исправление ошибок | Действия |
| Отправл     | енные заявления     |            |                              |          |

Отправленные заявления отсутствуют

To fix errors, click on «Действия» ("Actions") next to the required application and select «Редактировать» ("Edit"):

| Действия               |                                                                |
|------------------------|----------------------------------------------------------------|
| Редактировать          | Действия                                                       |
| Отправить на факультет | Действия                                                       |
| Удалить                |                                                                |
|                        | Действия<br>Редактировать<br>Отправить на факультет<br>Удалить |

Sections with errors will be highlighted (in the photo – an example!). Fix the errors and click on the button «Ошибки исправлены» ("Errors are fixed"):

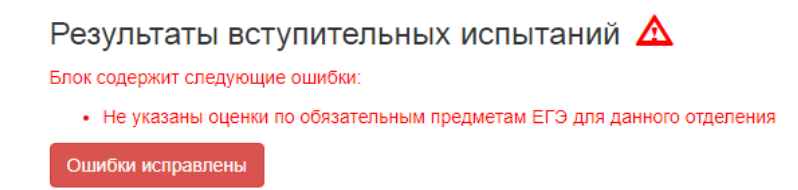

After correcting the errors, the application can be sent to the faculty by clicking on «Отправить на факультет» ("Send to the faculty"):

|                      | Действия               |          |
|----------------------|------------------------|----------|
| арий                 | Редактировать          | Действия |
| арии<br>править заяв | Отправить на факультет | Действия |
|                      | Удалить                |          |

## Choose faculty and program:

| for Bachel                             | lor's degree programs:                                                                  |      | for Mast                            | ter's degree programs:                                                                  |          |
|----------------------------------------|-----------------------------------------------------------------------------------------|------|-------------------------------------|-----------------------------------------------------------------------------------------|----------|
| Отправить                              | заявление на факультеты                                                                 | ×    | Отправить                           | заявление на факультеты                                                                 | ×        |
| Для вашего напра<br>01.01.2020 00:00:0 | авления подготовки, отправить заявление на факультеты мож<br>00 по 31.12.2020 23:59:59. | но с | Для вашего напр<br>01.01.2020 00:00 | авления подготовки, отправить заявление на факультеты мо<br>:00 по 31.12.2020 23:59:59. | ожно с   |
| Для некоторых на<br>Подробнее смотри   | правлений подготовки этот интервал может быть другим.<br>ите в Правилах Приема.         |      | Для некоторых н<br>Подробнее смот   | аправлений подготовки этот интервал может быть другим.<br>рите в Правилах Приема.       |          |
| Осталось направл                       | пений: 2                                                                                |      | Осталось направ                     | алений: 100                                                                             |          |
| Факультет                              | ФАКУЛЬТЕТ ГЛОБАЛЬНЫХ ПРОЦЕССОВ                                                          | ~    | Факультет                           | ФАКУЛЬТЕТ ГЛОБАЛЬНЫХ ПРОЦЕССОВ                                                          | ~        |
| Направление "Ме                        | еждународные отношения"                                                                 | *    | Направление "М                      | Леждународные отношения"                                                                | *        |
|                                        | □ ИН_ОП ГЛОБ ЭКОНОМ И УПР, ГЛОБ ПОЛИТ ПРОЦ И<br>ДИПЛ (Очная)                            |      |                                     | ИН_МЕЖДУНАРОДНЫЕ ОТНОШЕНИЯ (Очная)                                                      |          |
|                                        |                                                                                         |      |                                     |                                                                                         | <b>*</b> |
|                                        | Отправить Отмен                                                                         | ia   |                                     | Отправить Отм                                                                           | ена      |

After selecting, click on «Отправить» ("Send").

After sending the application, the following interface will open:

| Отг | равленные за                         | явления                 |                                                                                      |                                               |               |          |
|-----|--------------------------------------|-------------------------|--------------------------------------------------------------------------------------|-----------------------------------------------|---------------|----------|
| #   | Факультет                            | Вид<br>подготовки       | Специальности                                                                        | Статус                                        | Без<br>ошибок | Действия |
| 275 | ФАКУЛЬТЕТ<br>ГЛОБАЛЬНЫХ<br>ПРОЦЕССОВ | бакалавр/<br>специалист | Направление<br>"Международные<br>отношения"<br>ИН_МЕЖДУНАРОДНЫЕ<br>ОТНОШЕНИЯ (Очная) | Проверка<br>соглашения<br>13.06.2020 19:37:48 | •             | Действия |

After submitting the application, you can contact the Support service and send documents:

|          | Статус                          | Без<br>ошибок | Действия |
|----------|---------------------------------|---------------|----------|
| ,        | Действия                        |               |          |
| Цŀ<br>на | Поддержка/добавить<br>документы |               | Действия |

When the faculty begins to check your application, the status will be changed to «Проверяется факультетом» ("Checked by the faculty").

The support service interface with a faculty representative is as follows:

### Служба поддержки

Обращение по заявлению #51

|              | 06.06.2020 20:07:58 Добавлен абитуриент СЕРГЕЕВ ИВАН ПЕТРОВИЧ                                                     |  |
|--------------|----------------------------------------------------------------------------------------------------|--|
|              | 06.06.2020 20:07:58 Добавлена группа пользователей Служба поддержки факультета,<br>ФАКУЛЬТЕТ ГЛОБАЛЬНЫХ ПРОЦЕССОВ |  |
|              |                                                                                                    |  |
| Добавить нов | вое сообщение                                                                                                    |  |
|              |                                                                                                    |  |
|              |                                                                                                    |  |
|              |                                                                                                    |  |
| Отправить    | Приложить файл                                                                                                    |  |

Поддерживаются изображения в формате JPEG или PNG, а так же файлы PDF. Максимальный размер файла - 4Мб.

You can also create an appeal at any time by clicking on «Поддержка» ("Support") on the left, then clicking on «Создать новое обращение» ("Create a new appeal"):

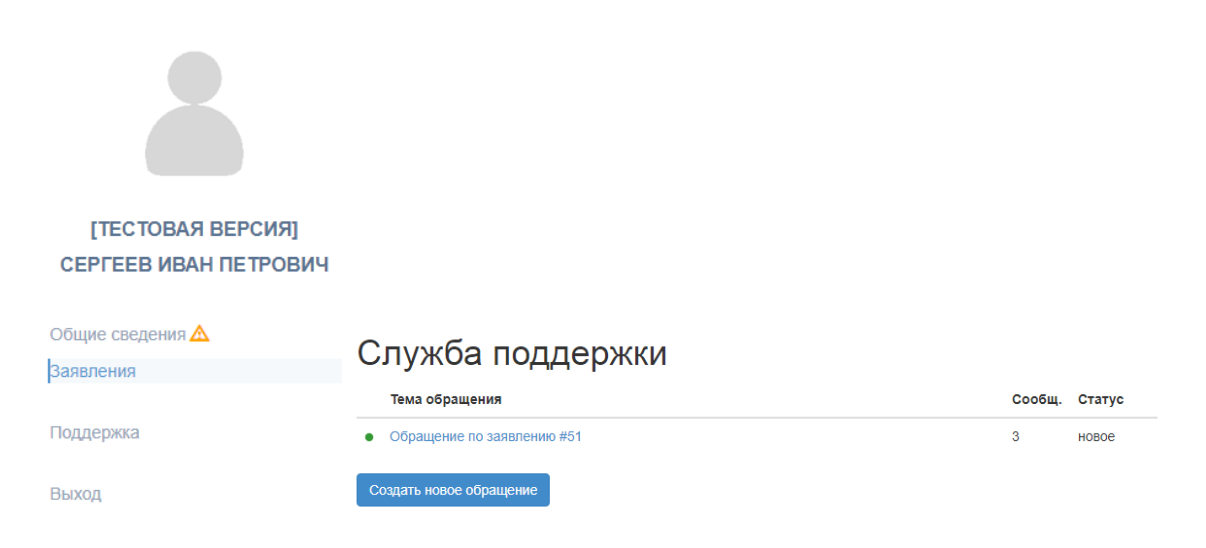

In the opened window select the department and faculty and enter the text of your appeal:

| Новое обращение в службу поддержки |                                |      |  |
|------------------------------------|--------------------------------|------|--|
| Подразделение                      | Служба поддержки факультета    | ~    |  |
| Факультет                          | ФАКУЛЬТЕТ ГЛОБАЛЬНЫХ ПРОЦЕССОВ | ~    |  |
| Тема обращения                     |                                |      |  |
| Текст сообщения                    |                                |      |  |
|                                    |                                |      |  |
|                                    |                                | 10   |  |
|                                    | Отправить От                   | мена |  |

When new messages appear, the number of unread messages will appear next to the word «Поддержка» ("Support"):

Поддержка 🚺

Please, follow these instructions!